| Niedersächsisches Landesamt für Brand- ur | d Katastrophenschutz | Was suchen Sie? 🔍 🍳 0 💾 🗸                                        |
|-------------------------------------------|----------------------|------------------------------------------------------------------|
| Veranstaltungen                           | B 磁 Q ※ 戸            | Niedersächsisches Landesamt<br>für Brand- und Katastrophenschutz |
| • MTA: Grundlagenschulung Feuerw          | ehr für LK Verden    |                                                                  |
| Übersicht Teilnehmende Dateien Me         | etings               | 0                                                                |
|                                           | nicht verändern!     | ž                                                                |
| Teilnehmende                              | Nachname, Vorname    | Aktion                                                           |
| Teilnehmende                              | 01 Dozent, Standard  |                                                                  |
| Gruppen                                   | KAL                  | ž                                                                |
| Aktionen                                  | Nachname, Vorname    | Aktion                                                           |
| Nachricht an alle eingetragenen           | 01 🦰 K, Robin        | :                                                                |
| Kreisausbilder/-innen eintragen           |                      |                                                                  |

## Export

Liste als csv-Dokument exportieren Liste als rtf-Dokument exportieren

 In der entsprechenden Veranstaltung (in diesem Beispiel "Sprechfunk") unter dem Reiter Teilnehmende über Ausbilder/-innen die Personen importieren.

2. Ausbilder/-innen anschließend eintragen. Da es mehrere Personen in Niedersachsen mit dem gleichen Namen gibt hier über den Nutzernamen der Person suchen und anschließend speichern.

|      | Kreisausbilder/-innen eintragen                   | () ×   |
|------|---------------------------------------------------|--------|
| name | Bitte wählen Sie aus, wen Sie hinzufügen möchten. | *      |
|      | Suchen Q 🗙                                        |        |
|      | Kreisausbilder/-innen der Einrichtung (0)         |        |
|      | Suchergebnisse Sie haben 0 Personen ausge         | wählt. |
|      | Alle hinzufügen Alle entfernen                    |        |
|      | Speichern 🔀 Schließen                             |        |